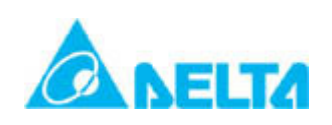

# **Technical Announcement**

IINDUSTRY AUTOMATION BU, DELTA ELECTRONICS, INC

| Product Category | DOP-HMI                                                                            | Model(s)  | DOP-B<br>DOP-AE | Security<br>Classification | <ul> <li>☑General</li> <li>□Confidential</li> <li>□Top-secret</li> </ul> |  |  |  |
|------------------|------------------------------------------------------------------------------------|-----------|-----------------|----------------------------|--------------------------------------------------------------------------|--|--|--|
|                  |                                                                                    |           |                 | ECN No.                    | N/A                                                                      |  |  |  |
| lesued by        | HMI SAR                                                                            | Author(s) | Tina Lee        | Issue No.                  | HM11061700                                                               |  |  |  |
| issued by        | Division                                                                           | Aution(3) |                 | Released Date              | 2011/06/17                                                               |  |  |  |
| Recipient        | HMI Product Manager, BU Sales Representive, RMA, DGC, DPS, D<br>DEN, DPR, DEK, DEJ |           |                 |                            |                                                                          |  |  |  |

### Abstract:

The HMI team is pleased to announce the immediate release of DOP-eServer 1.00.11. This release is an improvement, which includes new features, bug fixes and enhancements.

### Enhancements and Fixes in DOP-eServer 1.00.11:

- 1. Support Firmware version v3.0020 for DOP-B series network type.
- 2. Support Firmware version v1.08C for DOP-AE Series.
- 3. Add new function for fixed mode of Export Recipe could select CSV file.
- Add new function for Import of Recipe with fixed and variance mode all could select CSV format to save.
- Add new function for Import of Recipe on fixed and variance mode with extension when HMI import recipe file to PC.
- Add new function for Export of Recipe when change file content without disconnect eServer and HMI connection.
- 7. Add new function for Excel data logging with Clear the existing logging data for next cycle ...
- 8. Correct eServer at Spanish Operating System cannot write data to Excel.
- 9. Correct if use figure with Excel template will occur eServer have abnormal shut.
- 10. Correct when go to Excel Wizard and without any setting then press cancel will occur eServer cannot close with press "X".
- 11. Correct after trigger "Falling edge" and "Rising edge" at the same time, stop logging will occur HMI crashed.
- Correct if eRemote connect with HMI first, then execute eServer connect with HMI, the eServer will not create the connection.
- 13. Correct the Excel data logging with <sup>¶</sup> Auto save <sup>』</sup> behavior.

## Software Download Link:

http://www.delta.com.tw/product/em/download/download\_main.asp?act=3&pid=3&cid=2&tpid=3

## Remark:

The model(s):

DOP-B10E615, DOP-B07E415, DOP-B07E515, DOP-B08E515, DOP-AE series

## Further details:

Any further details related to this release will be notified later.

| 品質至上 | QUANTITY   |
|------|------------|
| 信賴第一 | RELIABLITY |
| 追求卓越 | EXCELLENT  |

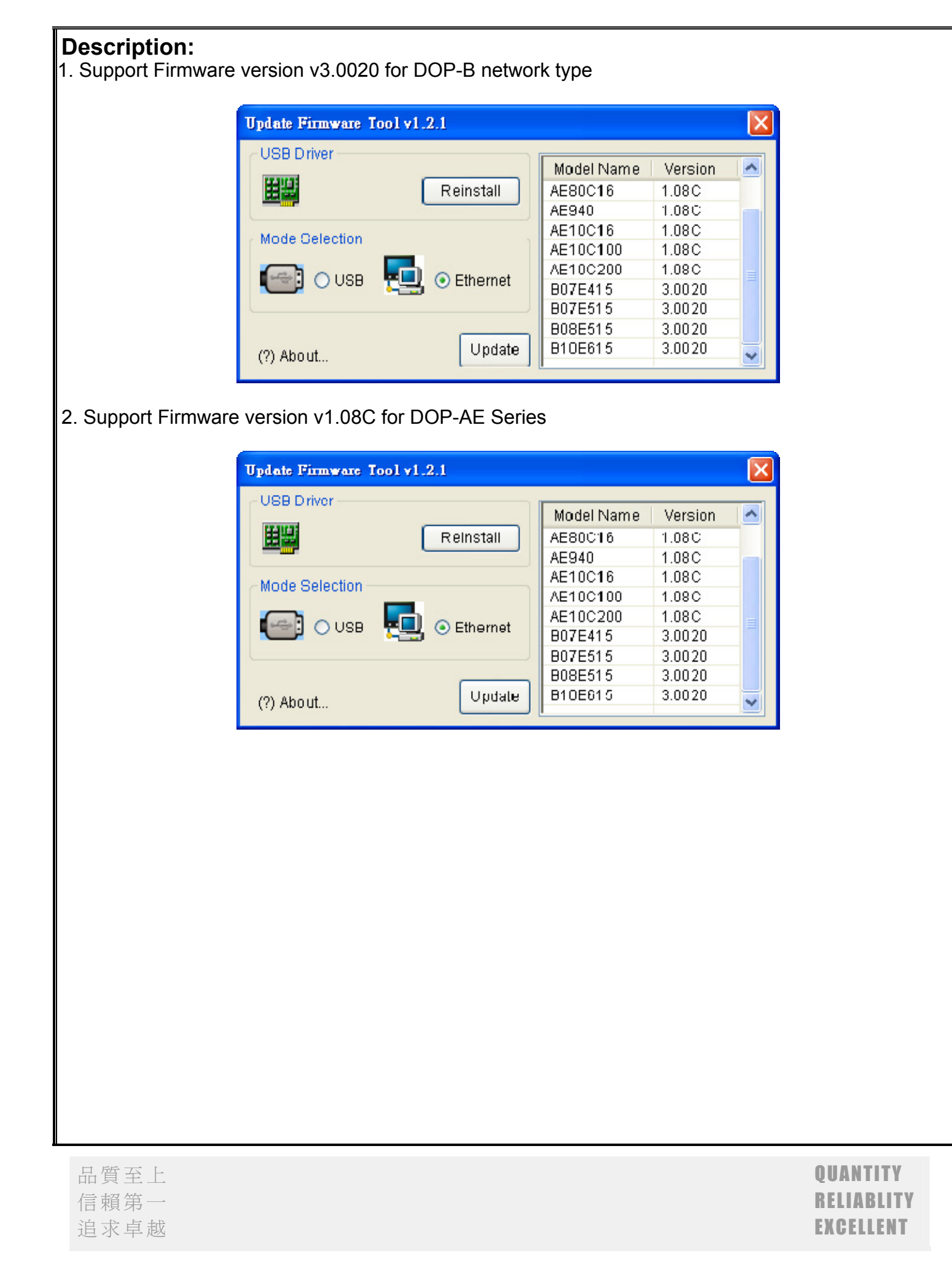

| 3. Add new function for fixed mode of Export Recipe could select CSV file.                                                                                                    |    |
|----------------------------------------------------------------------------------------------------|----|
| Step1. Start eServer, select Recipe function.                                                                                                    |    |
| Step2. Add new node and choose fixed mode of Export at Setting page, please press the 🕒 butt to select CSV file to export to HMI.                                                                                                    | on |
| 周啓                                                                                                    |    |
| 查詢①: 🝲 本機磁碟 (C:) 💽 🕜 🍺 📂 🖽 -                                                                                                    |    |
| Bebea270a1685c1ebfd5a78 合 temp     AppServ ① UltraEdit16     AppServ ② UltraEdit16     AvisSys ③ vpn     CrashLogs ③ WINDOWS     Documents and Settings 到 recipetina.csv     ① drvrtmp 到 rodrigo.csv     ① d1vrtmp 到 rodrigo.csv     ① f211c1ddfbc3ca6a52559a 到 tina.csv     ① HP6930p-Driver 到 tinalee.csv                                                                                                    |    |
| 我的文件<br>我的文件<br>予加<br>我的電腦<br>予加<br>我的電腦<br>予加<br>和<br>SWSetup<br>本<br>和<br>の<br>本<br>の<br>本<br>の<br>に<br>は<br>し<br>に<br>も<br>し<br>に<br>も<br>し<br>い<br>た<br>し<br>に<br>し<br>し<br>に<br>し<br>し<br>し<br>に<br>し<br>し<br>し<br>し<br>し<br>し<br>し<br>し<br>し<br>し<br>し<br>し<br>し                                                                                                    |    |
| 網路上的芳鄰<br>檔名(M): ■ 開啓(O) ■ 開啓(C) ■ 開啓(C)                                                                                                    |    |
| The state (1).     Excel CSV     Pile(*.csv)       Recipe File(*.csv)     File(*.csv)                                                                                                    |    |
|                                                                                                    |    |
| Export                                                                                                    |    |
| Mode         Fixed           No         Usage         Name         Type         HMI Name         Information         Modify Recipe                                                                                                    | ₽  |
| 1 Export1 16 bits recipe Length(3), Group(3) tina.csv                                                                                                    | ×  |
| After select the CSV file, if user would like to change the file content, please press the 🛄 button, it                                                                                                    |    |
| will popup the Excel windows for edit.                                                                                                    |    |
| 1回 確果の 編編の 核桃(U 抽入(D 格式(O) 工具(D 資料(D) 機能(D) 説明(D) Adobs PDP(D)<br>新編明題                                                                                                    |    |
|                                                                                                    |    |
| A B C D E F G H I J K L M N O P Q                                                                                                    |    |
| 2 3 3<br>3 14 16 18<br>4 12 20 22                                                                                                    |    |
| 3     10     33     44       6     1     1       7     1     1       9     1     1                                                                                                    |    |
| 9                                                                                                    |    |
| 12         13         14         14         14         14         14         14         14         14         14         14         14         14         14         14         14         14         14         14         14         14         14         14         14         14         14         14         14         14         14         14         14         14         14         14         14         14         14         14         14         14         14         14         14         14         14         14         14         14         14         14         14         14         14         14         14         14         14         14         14         14         14         14         14         14         14         14         14         14         14         14         14         14         14         14         14         14         14         14         14         14         14         14         14         14         14         14         14         14         14         14         14         14         14         14         14         14         14         14         14         14< |    |
| 15<br>16<br>17                                                                                                    |    |
|                                                                                                    |    |
| 21     22     23     24     24     24     25     26     27     28     28     28     29     29     20     20     20     20     20     20     20     20     20     20     20     20     20     20     20     20     20     20     20     20     20     20     20     20     20     20     20     20     20     20     20     20     20     20     20     20     20     20     20     20     20     20     20     20     20     20     20     20     20     20     20     20     20     20     20     20     20     20     20     20     20     20     20     20     20     20     20     20     20     20     20     20     20     20     20     20     20     20     20     20     20     20     20     20     20     20     20     20     20     20     20     20     20     20     20     20     20     20     20     20     20     20     20     20     20     20     20     20     20     20     20     20     20                                                                                                    |    |
|                                                                                                    |    |
| 信賴第一 RELIABLITY                                                                                                    |    |
| 追求卓越 EXCELLENT                                                                                                    |    |

| 4. /<br>sav<br>eSe | Add nev<br>/e.<br>erver ad | v functior<br>d new cc           | n for li<br>olumn | mport c              | of Recipe v   | with fixed a<br>uld let user | nd varianc<br>select wha | e mode<br>at you w | e all could            | d select CS      | SV format to<br>' or RCP file. |
|--------------------|----------------------------|----------------------------------|-------------------|----------------------|---------------|------------------------------|--------------------------|--------------------|------------------------|------------------|--------------------------------|
|                    | Q<br>Node                  | Setting                          |                   | Condition            |               |                              |                          |                    |                        |                  |                                |
|                    |                            |                                  | oort —            | 7                    |               |                              |                          |                    |                        |                  |                                |
|                    | Mode                       | Variance                         | *                 |                      |               |                              |                          |                    |                        |                  |                                |
|                    | No Usage                   | Name                             | Туре              | HMI Nam              | e 🛛 File Name | File Name                    | Length Format            | Co                 | ntroller               | Destination Path |                                |
|                    | 1 🔽                        | Import16(1)                      | 16 bits           | recipe               | \$100         | 10                           | RCP                      | ▼ Inte             | ernal Memory           | C:\Documents an  | d Settings\tina.q.lee.T        |
|                    | 2                          | Import32(1)                      | 32 bits           | recipe               | None          | 1                            | RCP<br>CSV               |                    |                        |                  |                                |
| ļ                  | Rep                        |                                  | Import            |                      |               |                              |                          |                    |                        |                  |                                |
|                    | Mode                       | Fixed                            |                   | ~                    |               |                              |                          |                    |                        |                  |                                |
|                    | No Usa                     | ge Name                          | [T                | ype H                | MI Name H     | ile Name                     | Fo                       | rmat               | Destin                 | ation Path       |                                |
|                    | 1 🔽                        | Import16                         | (1) 16            | óbits re             | cipe 7        | 'ina %H%M                    | RO                       | P                  | ▼ C:\Doc               | uments and Sett  | tings\tina.q.lee.TW            |
|                    | 2 🗆                        | Import32                         | (1) 32            | 2 bits re            | cipe I        | –<br>mport32 %H%I            | A R                      | CP                 |                        |                  | <u> </u>                       |
| 5. A<br>reci       | Add new<br>ipe file to     | function<br>p PC.                | for In            | nport o              | f Recipe o    | n fixed and                  | I variance               | mode w             | vith exter             | ision wher       | n HMI import                   |
| ļ                  | Rep                        |                                  | oort —            |                      |               |                              |                          |                    |                        |                  |                                |
|                    | Mode                       | Variance                         | ~                 | •                    |               |                              |                          |                    |                        |                  |                                |
|                    | No Usage                   | Name                             | Туре              | HMI Nam              | e File Name   | File Name                    | Length Format            | Co                 | ntroller               | Destination Path | L                              |
|                    | 1 🔽                        | Import16(1)                      | 16 bits           | recipe               | \$100         | 10                           | RCP                      | ▼ Int              | ernal Memory           | C:\Documents an  | nd Settings\tina.q.lee.T       |
|                    | 2                          | Import32(1)                      | 32 bits           | recipe               | None          | 1                            | RCP                      |                    |                        |                  |                                |
| <u>Sel</u>         | ■<br>ect CSV<br>ect RCF    | <u>(</u> ∶When<br><u>2</u> ∶When | user<br>user      | select (<br>select l | CSV to sav    | ve to Destir<br>ve to Destir | nation Path              | , the file         | e name is<br>e name is | S.CSV.           | NA.csv<br>NA.rop               |
| L<br>L             | 品質至」<br>言賴第−               |                                  |                   |                      |               |                              |                          |                    |                        | QUA<br>REL       | NTITY<br>IABLITY               |

EXCELLENT

追求卓越

| 6. Add new                 | / function fo                 | r Export o            | f Recipe w                 | hen chang            | e file conter              | nt without o   | lisconne   | ect eServer a | and |
|----------------------------|-------------------------------|-----------------------|----------------------------|----------------------|----------------------------|----------------|------------|---------------|-----|
| HMI conne                  | ction.                        |                       |                            |                      |                            |                |            |               |     |
| Step1. Star                | rt DOPSoft,                   | edit recip            | e screen a                 | s below fig          | ure.                       |                |            |               |     |
|                            | 🔜 1 - Screen_1                |                       |                            |                      |                            |                |            |               |     |
|                            | RCPNO                         | ####                  | Buffer                     | 1234                 | 1234                       | 1234           |            |               |     |
|                            | \$<br>=a lii                  | i0.0<br>ng edge       | \$0.2<br>Rising Edge       | ***                  | \$100<br>******            | ****           |            |               |     |
|                            | Recipe add                    | dress                 | 1 1234<br>2 1234<br>3 1234 | 1234<br>1234<br>1234 | 1234       1234       1234 | PLC<br>-IMI    |            |               |     |
|                            | PLC ac                        | ddress                | 1234                       | 1234                 | 1234                       |                |            |               |     |
|                            | 3                             |                       |                            | III                  |                            |                | )          |               |     |
| Step2. Star<br>Step3. Sele | rt eServer, s<br>ect variance | select Rec<br>mode of | ipe functio<br>Export, se  | n.<br>t related pa   | rameter as                 | below.         |            |               |     |
| No Usag                    | e Name                        | Туре И                | HMI Name                   | File Name            | File Name Ler              | gth Controller | So         | ource Path    | [   |
| 1 🔽                        | Export16(1)                   | 16 bits r             | ecipe                      | \$100                | 10                         | Internal M     | emory C:   | ١             |     |
| 2                          | Export32(1)                   | 32 bits r             | recipe                     | None                 | 1                          |                |            |               |     |
| Step4. Set                 | the Trigger                   | type at Co            | ondition pa                | ge.                  |                            |                |            |               |     |
|                            | Q                             | <b>P</b>              | (                          |                      |                            |                |            |               |     |
|                            | Node                          | Setting               | Cor                        | ndition              |                            |                |            |               |     |
|                            | Name                          | Туре                  | HMI Na                     | me Deta              | <b>il</b> []               | Format         | Controller |               |     |
|                            | Export16(1)                   | Trigger               | r recipe                   | \$0.0                | ]                          | Falling edge   | Internal M | emory         |     |
|                            |                               |                       |                            |                      |                            |                |            |               |     |

Step5. When execute eServer, it will popup Translated window to ask user translate CSV file under C:\ path.

| Chrodrigo.csv       Chrodrigo.csv       Chrodrigo.csv |              | C:\recipetina.csv | Ļ | OK.   |
|-------------------------------------------------------|--------------|-------------------|---|-------|
| China.csv                                             |              | C:\rodrigo.csv    |   | Cance |
|                                                       |              | C:\tina.csv       |   |       |
| Chinalee.csv                                          | $\checkmark$ | C:\tinalee.csv    |   |       |
|                                                       |              |                   |   |       |
|                                                       |              |                   |   |       |
|                                                       |              |                   |   |       |

Step6. Please input the password, the password is setting by DOPSoft at [Options] $\rightarrow$ [Communication Setting]  $\rightarrow$  [Ethernet]  $\rightarrow$  [LocalHost] page, user could change the password, the default password is 12345678  $_{\circ}$ 

| No | Linkage | HMI    | Password |  |
|----|---------|--------|----------|--|
| 1  | Recipe1 | recipe | ****     |  |
|    |         |        |          |  |
|    |         |        |          |  |
|    |         |        |          |  |
|    |         |        |          |  |
|    |         |        |          |  |
|    |         |        |          |  |
|    |         |        |          |  |
|    |         |        |          |  |

| 品質至上 | QUANTITY   |
|------|------------|
| 信賴第一 | RELIABLITY |
| 追求卓越 | EXCELLENT  |
|      |            |

Step7. After input password, please use the Numeric Entry element \$100 and type 『TINA』 (this is tina.csv file at Step5.), then trigger \$0.0 Falling Edge button, the HMI show the recipe file value will be the same with tina.csv.

The recipe value of HMI is equal to tina.csv file value. As below is tina.csv file content :

| 🛛 Microsoft Excel - tina.csv |             |          |      |       |                        |  |  |  |
|------------------------------|-------------|----------|------|-------|------------------------|--|--|--|
| :0)                          | 檔案(E) 編輯(E) |          | 檢視(⊻ | ) 插入① | 格式(0) 工具               |  |  |  |
| 新細                           | 明體          |          | - 12 | • B   | <i>Ι</i> <u>υ</u>  ≣ ≣ |  |  |  |
|                              | 💕 🛃 🕻       | 6        | 🖪 🗳  | ABC 👸 | 🌡 🗈 🛍 • 🤇              |  |  |  |
| : 🛄 s                        | magit 🛃     | All-in-0 | One  |       | • -                    |  |  |  |
|                              | A1          |          | -    | fx    | RCP16-1.0              |  |  |  |
| <u>a</u>                     | tina.csv '  | •        |      |       |                        |  |  |  |
|                              | A           |          | В    | С     | D                      |  |  |  |
| 1                            | RCP16-1     | 0        |      |       |                        |  |  |  |
| 2                            |             | 3        | 3    |       |                        |  |  |  |
| 3                            |             | 14       | 16   | 1     | 8                      |  |  |  |
| 4                            |             | 12       | 20   | 2     | 2                      |  |  |  |
| 5                            | :           | 10       | - 33 | 4     | 4                      |  |  |  |
| 6                            |             |          |      |       |                        |  |  |  |

Step8. If user would like to change the recipe value, the old eServer version have to disconnect the eServer with HMI, then reconnect eServer to export the CSV file to HMI. Now, user just only edit Tina.csv under C:\ path then save it, and trigger \$0.0 Falling Edge button that the recipe value will be changed.

As below is changed file of Tina.csv :

| 👅 Microsoft Excel - tina.csy |             |             |       |         |      |            |  |  |  |
|------------------------------|-------------|-------------|-------|---------|------|------------|--|--|--|
| :2                           | 檔案(E) 編輯(E) |             | 檢視(♥  | ) 插入①   | 格式() | D) I       |  |  |  |
| 新細                           | 明體          |             | - 12  | - B     | ΙÜ   | ≣ :        |  |  |  |
|                              | 📂 🗔 💪       | <b>a</b> 14 | i 🕰 i | ABC 👸 🛛 | , E  | <u>n</u> - |  |  |  |
| : 🛄 s                        | magit 🛃     | All-in-One  | •     |         |      |            |  |  |  |
|                              | D7          |             | -     | fx      |      |            |  |  |  |
| 4                            | tina.csv *  |             |       |         |      |            |  |  |  |
|                              | А           | H           | 3     | С       |      | D          |  |  |  |
| 1                            | RCP16-1     | .0          |       |         |      |            |  |  |  |
| 2                            |             | 3           | 3     |         |      |            |  |  |  |
| 3                            | 44          | 4           | 555   | 66      | 6    |            |  |  |  |
| 4                            | 123         | 4           | 2345  | 456     | 6    |            |  |  |  |
| 5                            | 98          | 7           | 876   | 65      | 4    |            |  |  |  |
| 6                            |             |             |       |         |      |            |  |  |  |

| I new function for Excel data lo                                                                                                    | gging with Cle<br>Address      | condition                     | logging data for next cy<br>Output |
|----------------------------------------------------------------------------------------------------|--------------------------------|-------------------------------|------------------------------------|
| ✓ Need to log data<br>Selection Range                                                                                                    | СЗ                             | - D20                         | 🖶 Get Selection                    |
| <ul> <li>Multi-Vertical</li> <li>Multi-Horizontal</li> <li>Single-Vertical</li> <li>Single-Horizontal</li> <li>Anywhere</li> <li>Stamp Time and Date, Type</li> </ul> | e : %m/%d/%y %H:               | I Adr2 Adr3<br>↓ ↓ ↓<br>%M:%S |                                    |
| <ul> <li>Repeat</li> <li>Add a new file</li> <li>Add a new sheet</li> </ul>                                                                                           | Ecxel Si                       | neet                          |                                    |
| Make the spreadsheet visible at<br>Clear the existing logging data I                                                                                                  | : run time.<br>for next cycle. |                               |                                    |

Below will introduce 【Repeat】、【Add a new file】、【Add a new sheet】 collocation 『Clear the existing logging data for next cycle』.

| 品質至上 | QUANTITY   |
|------|------------|
| 信賴第一 | RELIABLITY |
| 追求卓越 | EXCELLENT  |

| Repeat : |                                                    |
|----------|----------------------------------------------------|
|          | Ecxel Sheet                                        |
|          | <ul> <li>Repeat</li> <li>Add a new file</li> </ul> |
|          | O Add a new sheet                                  |

Start eServer to execute Excel data logging, if user check this Repeat option, it means after fill with the arrange data area at sheet, it will repeat the data at the same sheet. Before next cycle start logging that it will clear the fill with data.

The first cycle fill with data in arrange area :

| 1  | Server_excel_Excell1 |                     |       |       |              |  |  |
|----|----------------------|---------------------|-------|-------|--------------|--|--|
|    | A                    | В                   | С     | D     | E            |  |  |
| 1  |                      | Daily Report        |       |       |              |  |  |
| 2  |                      | Time                | Data1 | Data2 | Data Average |  |  |
| 3  |                      | 05/31/2011 11:52:14 | 52823 | 27397 | 40110        |  |  |
| 4  |                      | 05/31/2011 11:52:40 | 53075 | 28153 | 40614        |  |  |
| 5  |                      | 05/31/2011 11:52:41 | 53085 | 28183 | 40634        |  |  |
| 6  |                      | 05/31/2011 11:52:42 | 53096 | 28216 | 40656        |  |  |
| -7 |                      | 05/31/2011 11:52:43 | 53106 | 28246 | 40676        |  |  |
| 8  |                      | 05/31/2011 11:52:44 | 53117 | 28279 | 40698        |  |  |
| 9  |                      | 05/31/2011 11:52:45 | 53127 | 28309 | 40718        |  |  |
| 10 |                      | 05/31/2011 11:52:46 | 53137 | 28339 | 40738        |  |  |
| 11 |                      | 05/31/2011 11:52:48 | 53148 | 28372 | 40760        |  |  |
| 12 |                      | 05/31/2011 11:52:49 | 53158 | 28402 | 40780        |  |  |
| 13 |                      | 05/31/2011 11:52:50 | 53169 | 28435 | 40802        |  |  |
| 14 |                      | 05/31/2011 11:52:51 | 53179 | 28465 | 40822        |  |  |
| 15 |                      | 05/31/2011 11:52:52 | 53190 | 28498 | 40844        |  |  |
| 16 |                      | 05/31/2011 11:52:53 | 53200 | 28528 | 40864        |  |  |
| 17 |                      | 05/31/2011 11:52:54 | 53211 | 28561 | 40886        |  |  |
| 18 |                      | 05/31/2011 11:52:55 | 53221 | 28591 | 40906        |  |  |
| 19 |                      | 05/31/2011 11:52:56 | 53231 | 28621 | 40926        |  |  |
| 20 |                      | 05/31/2011 11:52:57 | 53242 | 28654 | 40948        |  |  |

| 1  | eServer_ex | el_Excel11          |         |       |              |
|----|------------|---------------------|---------|-------|--------------|
|    | A          | В                   | С       | D     | E            |
| 1  |            |                     | Daily R | eport | 1            |
| 2  |            | Time                | Data1   | Data2 | Data Average |
| 3  |            | 05/31/2011 11:53:18 | 53440   | 29248 | 41344        |
| 4  |            |                     |         |       | #DIV/0!      |
| 5  |            |                     |         |       | #DIV/0!      |
| 6  |            |                     |         |       | #DIV/0!      |
| 7  |            |                     |         |       | #DIV/0!      |
| 8  |            |                     |         |       | #DIV/0!      |
| 9  |            |                     |         |       | #DIV/0!      |
| 10 |            |                     |         |       | #DIV/0!      |
| 11 |            |                     |         |       | #DIV/0!      |
| 12 |            |                     |         |       | #DIV/0!      |
| 13 |            |                     |         |       | #DIV/0!      |
| 14 |            |                     |         |       | #DIV/0!      |
| 15 |            |                     |         |       | #DIV/0!      |
| 16 |            |                     |         |       | #DIV/0!      |
| 17 |            |                     |         |       | #DIV/0!      |
| 18 |            |                     |         |       | #DIV/0!      |
| 19 |            |                     |         |       | #DIV/0!      |
| 20 |            |                     |         |       | #DIV/0!      |

| > Ad | d a ne | ew file :                                                                   |  |
|------|--------|-----------------------------------------------------------------------------|--|
|      |        | Ecxel Sheet                                                                 |  |
|      |        | <ul> <li>Repeat</li> <li>Add a new file</li> <li>Add a new sheet</li> </ul> |  |

Start eServer to execute Excel data logging, if user check this Add a new file option, it means after fill with the arrange data area at sheet, it will append a new file to Destination Path, and before next cycle start logging that it will clear the fill with data.

The first cycle fill with data in arrange area :

|    | eServer_exc | el_Excel11          |       |       |              |
|----|-------------|---------------------|-------|-------|--------------|
|    | A           | В                   | С     | D     | E            |
| 1  |             | Daily Report        |       |       |              |
| 2  |             | Time                | Data1 | Data2 | Data Average |
| 3  |             | 05/31/2011 12:28:09 | 7860  | 23580 | 15720        |
| 4  |             | 05/31/2011 12:28:10 | 7871  | 23613 | 15742        |
| 5  |             | 05/31/2011 12:28:11 | 7881  | 23643 | 15762        |
| 6  |             | 05/31/2011 12:28:13 | 7892  | 23676 | 15784        |
| 7  |             | 05/31/2011 12:28:14 | 7902  | 23706 | 15804        |
| 8  |             | 05/31/2011 12:28:15 | 7913  | 23739 | 15826        |
| 9  |             | 05/31/2011 12:28:16 | 7923  | 23769 | 15846        |
| 10 |             | 05/31/2011 12:28:17 | 7933  | 23799 | 15866        |
| 11 |             | 05/31/2011 12:28:19 | 7951  | 23853 | 15902        |
| 12 |             | 05/31/2011 12:28:20 | 7962  | 23886 | 15924        |
| 13 |             | 05/31/2011 12:28:21 | 7972  | 23916 | 15944        |
| 14 |             | 05/31/2011 12:28:22 | 7982  | 23946 | 15964        |
| 15 |             | 05/31/2011 12:28:23 | 7993  | 23979 | 15986        |
| 16 |             | 05/31/2011 12:28:24 | 8003  | 24009 | 16006        |
| 17 |             | 05/31/2011 12:28:25 | 8014  | 24042 | 16028        |
| 18 |             | 05/31/2011 12:28:26 | 8024  | 24072 | 16048        |
| 19 |             | 05/31/2011 12:28:28 | 8035  | 24105 | 16070        |
| 20 |             | 05/31/2011 12:28:29 | 8045  | 24135 | 16090        |

| Clear t | lear the existing data logging at next cycle, and add a new file to Destination Path : |                     |          |       |              |  |  |  |  |
|---------|----------------------------------------------------------------------------------------|---------------------|----------|-------|--------------|--|--|--|--|
| 1       | eServer_exc                                                                            | el_Excel11          |          |       |              |  |  |  |  |
|         | А                                                                                      | В                   | С        | D     | E            |  |  |  |  |
| 1       |                                                                                        |                     | Daily Re | eport |              |  |  |  |  |
| 2       |                                                                                        | Time                | Data1    | Data2 | Data Average |  |  |  |  |
| 3       |                                                                                        | 05/31/2011 12:28:49 | 8243     | 24732 | 16487.5      |  |  |  |  |
| 4       |                                                                                        | 05/31/2011 12:28:50 | 8254     | 24762 | 16508        |  |  |  |  |
| 5       |                                                                                        |                     |          |       | #DIV/0!      |  |  |  |  |
| 6       |                                                                                        |                     |          |       | #DIV/0!      |  |  |  |  |
| 7       |                                                                                        |                     |          |       | #DIV/0!      |  |  |  |  |
| 8       |                                                                                        |                     |          |       | #DIV/0!      |  |  |  |  |
| 9       |                                                                                        |                     |          |       | #DIV/0!      |  |  |  |  |
| 10      |                                                                                        |                     |          |       | #DIV/0!      |  |  |  |  |
| 11      |                                                                                        |                     |          |       | #DIV/0!      |  |  |  |  |
| 12      |                                                                                        |                     |          |       | #DIV/0!      |  |  |  |  |
| 13      |                                                                                        |                     |          |       | #DIV/0!      |  |  |  |  |
| 14      |                                                                                        |                     |          |       | #DIV/0!      |  |  |  |  |
| 15      |                                                                                        |                     |          |       | #DIV/0!      |  |  |  |  |
| 16      |                                                                                        |                     |          |       | #DIV/0!      |  |  |  |  |
| 17      |                                                                                        |                     |          |       | #DIV/0!      |  |  |  |  |
| 18      |                                                                                        |                     |          |       | #DIV/0!      |  |  |  |  |
| 19      |                                                                                        |                     |          |       | #DIV/0!      |  |  |  |  |
| 20      |                                                                                        |                     |          |       | #DIV/0!      |  |  |  |  |

| Add a ne | w sheet :                          |                          |     |                                      |  |
|----------|------------------------------------|--------------------------|-----|--------------------------------------|--|
|          |                                    | Ecxel Sh                 | eet |                                      |  |
|          | Repeat                             | Add a new sheet          |     |                                      |  |
|          | Add a new file     Add a new sheet | Sheet Name<br>Max Sheets | +   | 1, 2, 3, 💌<br>64 🛟<br>Stop           |  |
|          |                                    | End of sheet             |     | OLoop - Overwrite<br>OAdd a new file |  |

Start eServer to execute Excel data logging, if user check this Add a new sheet option, it means after fill with the arrange data area at sheet, it will append a new sheet, and before next cycle start logging that it will clear the fill with data.

The first cycle fill with data in arrange area :

| 1  | еЅетчет_ежс | el_Excel11          |       |       |              |
|----|-------------|---------------------|-------|-------|--------------|
|    | A           | В                   | С     | D     | Е            |
| 1  |             | Daily Report        |       |       |              |
| 2  |             | Time                | Data1 | Data2 | Data Average |
| 3  |             | 05/31/2011 12:28:09 | 7860  | 23580 | 15720        |
| 4  |             | 05/31/2011 12:28:10 | 7871  | 23613 | 15742        |
| 5  |             | 05/31/2011 12:28:11 | 7881  | 23643 | 15762        |
| 6  |             | 05/31/2011 12:28:13 | 7892  | 23676 | 15784        |
| 7  |             | 05/31/2011 12:28:14 | 7902  | 23706 | 15804        |
| 8  |             | 05/31/2011 12:28:15 | 7913  | 23739 | 15826        |
| 9  |             | 05/31/2011 12:28:16 | 7923  | 23769 | 15846        |
| 10 |             | 05/31/2011 12:28:17 | 7933  | 23799 | 15866        |
| 11 |             | 05/31/2011 12:28:19 | 7951  | 23853 | 15902        |
| 12 |             | 05/31/2011 12:28:20 | 7962  | 23886 | 15924        |
| 13 |             | 05/31/2011 12:28:21 | 7972  | 23916 | 15944        |
| 14 |             | 05/31/2011 12:28:22 | 7982  | 23946 | 15964        |
| 15 |             | 05/31/2011 12:28:23 | 7993  | 23979 | 15986        |
| 16 |             | 05/31/2011 12:28:24 | 8003  | 24009 | 16006        |
| 17 |             | 05/31/2011 12:28:25 | 8014  | 24042 | 16028        |
| 18 |             | 05/31/2011 12:28:26 | 8024  | 24072 | 16048        |
| 19 |             | 05/31/2011 12:28:28 | 8035  | 24105 | 16070        |
| 20 |             | 05/31/2011 12:28:29 | 8045  | 24135 | 16090        |

| A<br>1<br>2<br>3<br>4<br>5<br>6<br>7<br>8<br>9<br>10<br>11<br>12<br>13<br>14<br>15<br>15<br>17                                            | B<br>Time<br>05/31/2011 13:56:19<br>05/31/2011 13:56:20<br>05/31/2011 13:56:21<br>05/31/2011 13:56:21                                                      | C Daily Repo<br>Data1 4<br>58338<br>58348<br>58359<br>6<br>6<br>7<br>7<br>7<br>7<br>7<br>7<br>7<br>7<br>7<br>7<br>7<br>7<br>7<br>7<br>7<br>7<br>7                                                                                                    | D rt Data2 43942 43975 44005           | E<br>Data Average<br>5114<br>51161<br>51161<br>5118<br>#DIV/0!<br>#DIV/0!<br>#DIV/0!<br>#DIV/0!<br>#DIV/0!<br>#DIV/0! |
|----------------------------------------------------------------------------------------------------|----------------------------------------------------------------------------------------------------|----------------------------------------------------------------------------------------------------|----------------------------------------|----------------------------------------------------------------------------------------------------|
| 1       2       3       4       5       6       7       8       9       10       11       12       13       14       15       16       17 | Time           05/31/2011 13:56:19           05/31/2011 13:56:20           05/31/2011 13:56:21           05/31/2011 13:56:21           05/31/2011 13:56:21 | Daily Repo           Data1         1           58338         1           58348         1           58359         1           1         1           1         1           1         1           1         1           1         1           1         1           1         1           1         1           1         1           1         1           1         1           1         1           1         1           1         1           1         1           1         1           1         1           1         1           1         1           1         1           1         1           1         1           1         1           1         1           1         1           1         1           1         1           1         1           1         1           1         1           1         1 </th <th>nt<br/>Data2<br/>43942<br/>43975<br/>44005</th> <th>Data Average<br/>5114<br/>51161<br/>5116<br/>#DIV/0!<br/>#DIV/0!<br/>#DIV/0!<br/>#DIV/0!<br/>#DIV/0!<br/>#DIV/0!</th> | nt<br>Data2<br>43942<br>43975<br>44005 | Data Average<br>5114<br>51161<br>5116<br>#DIV/0!<br>#DIV/0!<br>#DIV/0!<br>#DIV/0!<br>#DIV/0!<br>#DIV/0!               |
| 2<br>3<br>4<br>5<br>6<br>7<br>8<br>9<br>10<br>11<br>12<br>13<br>14<br>15<br>16<br>17                                                      | Time         05/31/2011 13:56:19         05/31/2011 13:56:20         05/31/2011 13:56:21                                                                   | Data1 58338 58348 58359                                                                                                    | Data2 43942 43975 44005                | Data Average<br>5114<br>51161<br>51161<br>#DIV/0!<br>#DIV/0!<br>#DIV/0!<br>#DIV/0!<br>#DIV/0!<br>#DIV/0!              |
| 3<br>4<br>5<br>6<br>7<br>8<br>9<br>10<br>11<br>12<br>13<br>14<br>15<br>16<br>17                                                           |                                                                                                    | 58338<br>58348<br>58359                                                                                                    | 43942<br>43975<br>44005                | 5114<br>51161<br>5118<br>#DIV/0!<br>#DIV/0!<br>#DIV/0!<br>#DIV/0!<br>#DIV/0!<br>#DIV/0!                               |
| 4<br>5<br>6<br>7<br>8<br>8<br>9<br>10<br>11<br>12<br>13<br>13<br>14<br>15<br>15                                                           |                                                                                                    | 58348 58359                                                                                                    | 43975 44005                            | 51161<br>5118<br>#DIV/0!<br>#DIV/0!<br>#DIV/0!<br>#DIV/0!<br>#DIV/0!<br>#DIV/0!                                       |
| 5<br>6<br>7<br>8<br>9<br>10<br>11<br>12<br>13<br>14<br>15<br>15                                                                           |                                                                                                    |                                                                                                    | 44005                                  | 5118<br>#DIV/0!<br>#DIV/0!<br>#DIV/0!<br>#DIV/0!<br>#DIV/0!<br>#DIV/0!                                                |
| 6<br>7<br>8<br>9<br>10<br>11<br>12<br>13<br>14<br>15<br>15                                                                                |                                                                                                    |                                                                                                    |                                        | #DIV/0!<br>#DIV/0!<br>#DIV/0!<br>#DIV/0!<br>#DIV/0!<br>#DIV/0!                                                        |
| 7<br>8<br>9<br>10<br>11<br>12<br>13<br>14<br>15<br>15                                                                                     |                                                                                                    |                                                                                                    |                                        | #DIV/0!<br>#DIV/0!<br>#DIV/0!<br>#DIV/0!<br>#DIV/0!                                                                   |
| 8<br>9<br>10<br>11<br>12<br>13<br>14<br>15<br>16                                                                                          |                                                                                                    |                                                                                                    |                                        | #DIV/0!<br>#DIV/0!<br>#DIV/0!<br>#DIV/0!                                                                              |
| 9<br>10<br>11<br>12<br>13<br>14<br>15<br>16                                                                                               |                                                                                                    |                                                                                                    |                                        | #DIV/0!<br>#DIV/0!<br>#DIV/0!                                                                                         |
| 10<br>11<br>12<br>13<br>14<br>15<br>16                                                                                                    |                                                                                                    |                                                                                                    |                                        | #DIV/0!<br>#DIV/0!                                                                                                    |
| 11<br>12<br>13<br>14<br>15<br>16                                                                                                    |                                                                                                    |                                                                                                    |                                        | #DIV/0!                                                                                                    |
| 12<br>13<br>14<br>15<br>16                                                                                                    |                                                                                                    |                                                                                                    | ſ                                      |                                                                                                    |
| 13<br>14<br>15<br>16                                                                                                    |                                                                                                    |                                                                                                    |                                        | #DIV/0!                                                                                                    |
| 14<br>15<br>16                                                                                                    |                                                                                                    |                                                                                                    |                                        | #DIV/0!                                                                                                    |
| 15<br>16                                                                                                    |                                                                                                    |                                                                                                    |                                        | #DIV/0!                                                                                                    |
| 16                                                                                                    |                                                                                                    |                                                                                                    |                                        | #DIV/0!                                                                                                    |
| 17                                                                                                    |                                                                                                    |                                                                                                    |                                        | #DIV/0!                                                                                                    |
| . /                                                                                                    |                                                                                                    |                                                                                                    |                                        | #DIV/0!                                                                                                    |
| 18                                                                                                    |                                                                                                    |                                                                                                    |                                        | #DIV/0!                                                                                                    |
| 19                                                                                                    |                                                                                                    |                                                                                                    |                                        | #DIV/0!                                                                                                    |
| 20                                                                                                    |                                                                                                    |                                                                                                    |                                        | #DIV/0!                                                                                                    |
| 21                                                                                                    |                                                                                                    |                                                                                                    |                                        |                                                                                                    |
| 22                                                                                                    |                                                                                                    |                                                                                                    |                                        |                                                                                                    |
| 23                                                                                                    |                                                                                                    |                                                                                                    |                                        |                                                                                                    |
| 24                                                                                                    |                                                                                                    |                                                                                                    |                                        |                                                                                                    |
| 25                                                                                                    |                                                                                                    |                                                                                                    |                                        |                                                                                                    |
| 26                                                                                                    |                                                                                                    |                                                                                                    |                                        |                                                                                                    |
| < > >  \ \  <br>(†)                                                                                                    | ISheet1 📐 IISheet2 🖊                                                                                                    |                                                                                                    |                                        |                                                                                                    |

| 8. Correct                                       | t eServer at Spanish Operating System cannot write data to Excel.                                                                                                    |                                     |
|--------------------------------------------------|----------------------------------------------------------------------------------------------------|-------------------------------------|
| Before:<br>Due to Rov<br>Operating<br>cancel the | w and Column at Excel of Spanish Operating System is not equal to R1C1 a System, in Spanish is F1C1. Therefore, when data logging to Excel, it will all Excel Focus message.                                       | t English<br>ways ask user          |
| After:<br>It could wr                            | ite data to Excel normally.                                                                                                    |                                     |
| 9. Correct<br>Before∶                            | t if use figure with Excel template will occur eServer have abnormal shut.                                                                                                    |                                     |
| Step1. Sta                                       | art eServer, select Excel function 。                                                                                                    |                                     |
| Step2. Pre<br>create figu                        | ess Edit Template and create figure or table or follow the Wizard to edit Exce<br>are or table.                                                                                                    | I Template to                       |
|                                                  | Click Edit Template button to execute and edit Excel spreadsheet. Click Get Selection button to decide the net         Excel Template       -1\TINAQL~1.TW\LOCALS~1\Temp\Tem626.xls 🗃 Edit Template         Sheet1 | ····                                |
| Step3. Afte                                      | er execute eServer, Excel will not show figure or table and caused eServer a                                                                                                    | bnormal shut.                       |
| Aftor '                                          |                                                                                                    |                                     |
| Could use                                        | figure or table function and did not caused eServer abnormal shut.                                                                                                    |                                     |
|                                                  |                                                                                                    |                                     |
|                                                  |                                                                                                    |                                     |
|                                                  |                                                                                                    |                                     |
|                                                  |                                                                                                    |                                     |
|                                                  |                                                                                                    |                                     |
|                                                  |                                                                                                    |                                     |
|                                                  |                                                                                                    |                                     |
| 品質至<br>信賴第<br>追求卓                                | 上<br>一<br>越                                                                                                    | QUANTITY<br>RELIABLITY<br>EXCELLENT |

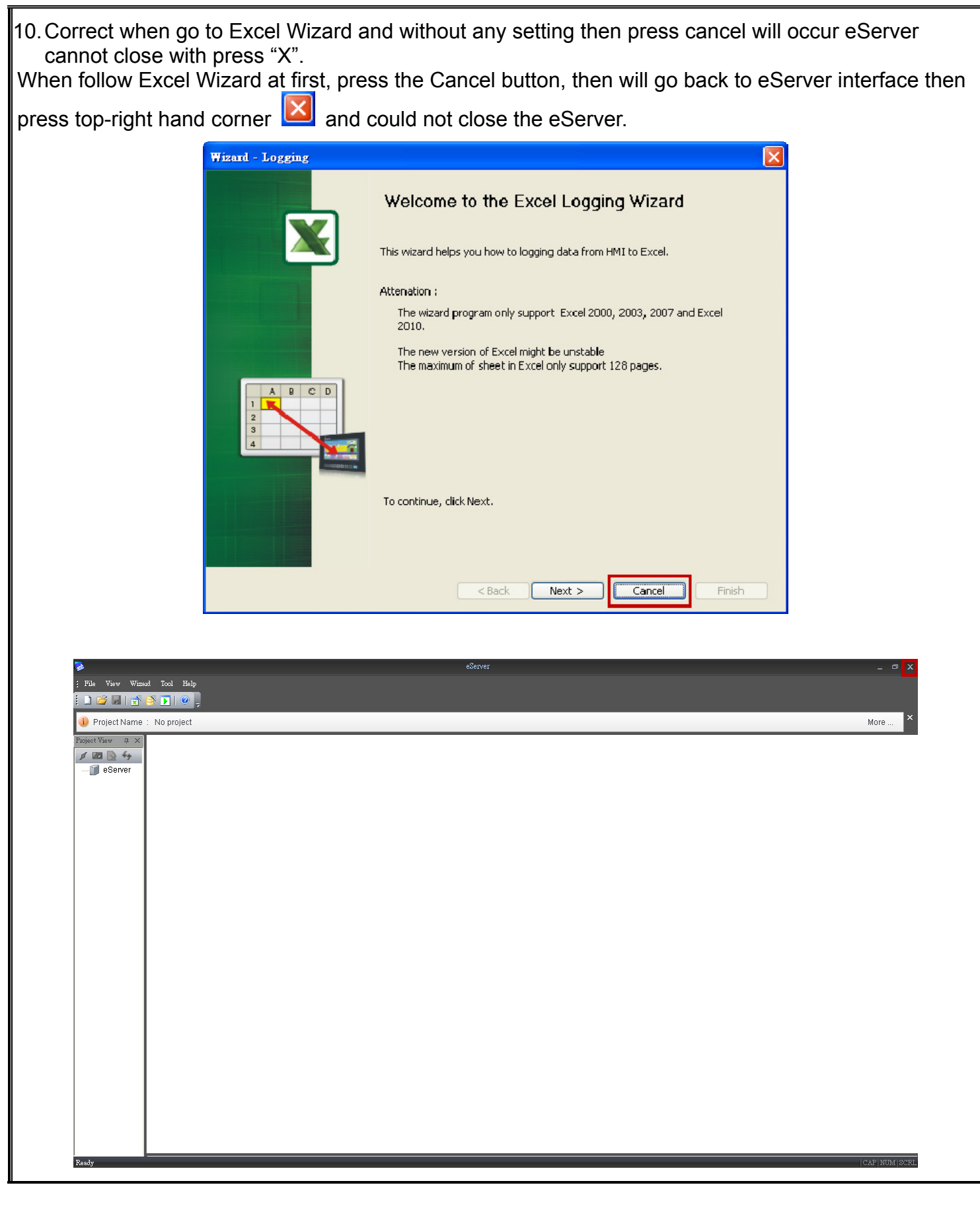

| 品質主上 | ŲUANIIIY  |
|------|-----------|
| 信賴第一 | RELIABLIT |
| 追求卓越 | EXCELLENT |
|      |           |

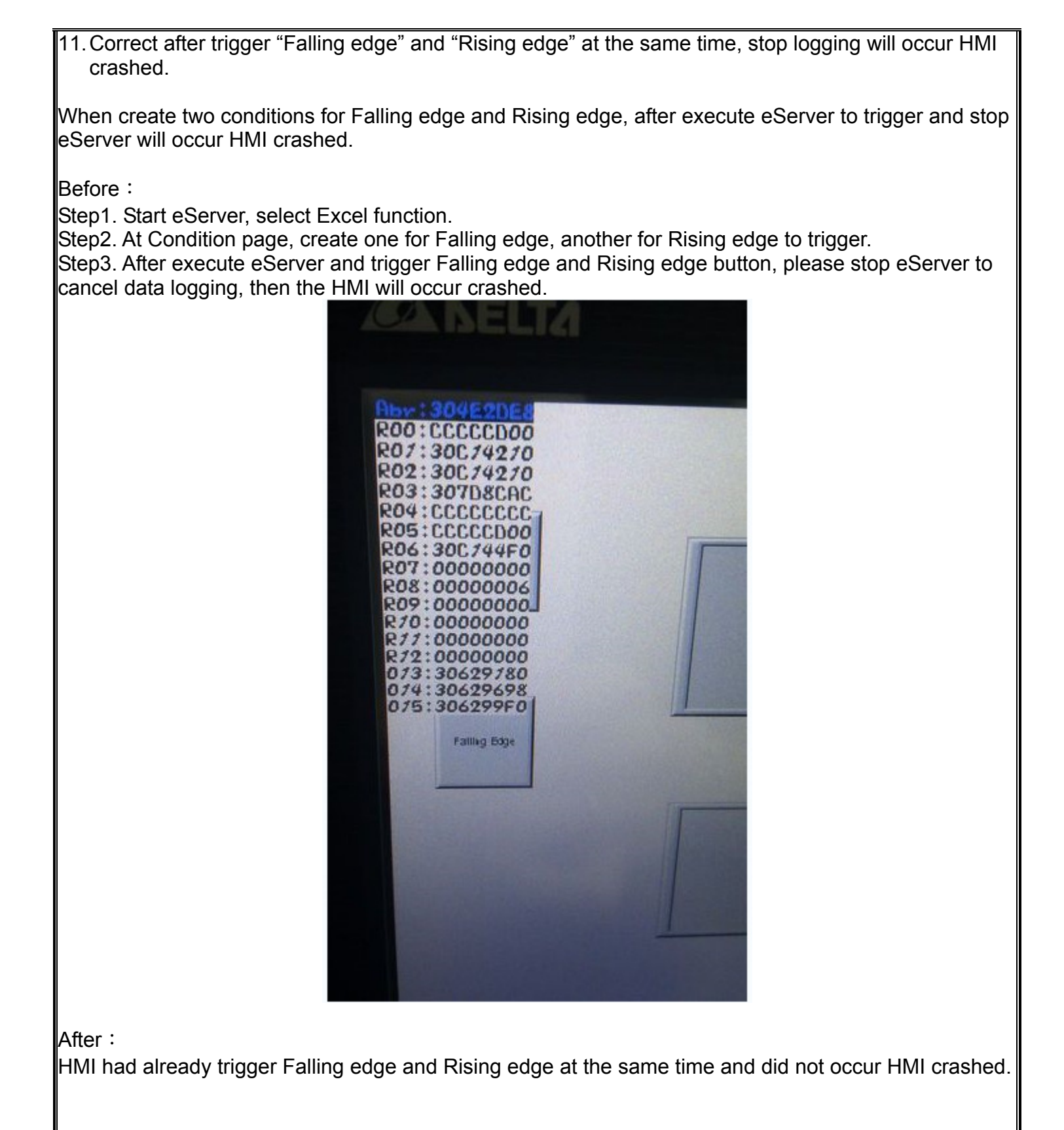

|   | 質 | 至 | E |
|---|---|---|---|
| 信 | 賴 | 第 | ^ |
| 追 | 求 | 卓 | 越 |

| QUANTITY   |
|------------|
| RELIABLITY |
| EXCELLENT  |

12. Correct if eRemote connect with HMI first, then execute eServer connect with HMI, the eServer will not create the connection.

Before :

Step1. Start eRemot, searing the same domain HMI and connect.

Step2. Start eServer, select the connect with eRemote of HMI, then eServer will not create the connection with HMI.

But if start eServer to connect with HMI at first, then start eRemote to connect the same HMI, the result is normally.

After :

It could connect normally.

13. Correct the Excel data logging with 『Auto save』 behavior.

Auto save function correct the behavior to temporal data and did not according to set the time of auto save to create file. It have to wait the arrange data area for fill with and then will create a file. The created file according to Excel sheet select to Repeat or Add a new file or Add a new sheet.

Auto save include Period and Fixed. 『Period』 is setting by user and if auto save time is one minute, means every one minute will save file and according to Excel sheet to Repeat or Add a new file or Add a new sheet.

| 0<br>Node                           | setting                                                                                                    | ddress                                                                                                    | Condition                         | Output |
|-------------------------------------|----------------------------------------------------------------------------------------------------|----------------------------------------------------------------------------------------------------|-----------------------------------|--------|
| Location<br>Report File Name        | Ot<br>C:\Docun<br>Data_%H                                                                                                    | utput File<br>nents and Settings\I<br>1%M%S                                                                         | ina.q.lee.TW\点ī                   |        |
| Auto Save where the right button to | Auto Sa<br>Fixed<br>How long would<br>(Day) 0<br>(Day) 0<br>stop logging end or<br>stop logging posil<br>ve check boxes is<br>be memorized. Yo<br>clear the history | ave & Record<br>you like to save you<br>(Hour) 1<br>power off<br>tion<br>s checked, the<br>ou can press<br>records. | ►<br>r logging data ?<br>(Minute) |        |

| 品質至上 |
|------|
| 信賴第一 |
| 追求卓越 |

|   | 25                                                                  |                                                       |                                                |                       |        |  |
|---|---------------------------------------------------------------------|-------------------------------------------------------|------------------------------------------------|-----------------------|--------|--|
| _ | Node                                                                | Setting                                               | Address                                        | Condition             | Output |  |
|   |                                                                     | (                                                     | Dutput File                                    |                       |        |  |
|   | Location                                                            | C:\Docu                                               | iments and Settings\                           | tina.q.lee.TW\桌了      | ]      |  |
|   | Report File Name                                                    | Data_%                                                | ₀H%M%S                                         |                       |        |  |
|   |                                                                     | 0.uto 1                                               | Eave & Decord                                  |                       |        |  |
|   | A During 2                                                          | Mato .                                                |                                                | N                     |        |  |
|   | V Fenou                                                             | Ubat time way                                         | ld vev like te seve v                          | v v legging data 2    |        |  |
|   | 15                                                                  | (Hour)                                                | 0 🌔 (Minute)                                   |                       |        |  |
|   | Auto Save wh                                                        | en logging end o                                      | r power off                                    |                       |        |  |
|   | follow the last                                                     | stop logging po:                                      | sition                                         |                       |        |  |
|   | If either of the abo<br>history records will<br>the right button to | ove check boxes<br>be memorized.<br>clear the history | is checked, the<br>You can press<br>y records. | 🗙 Clear History Recor | a      |  |
|   |                                                                     |                                                       |                                                |                       |        |  |
|   |                                                                     |                                                       |                                                |                       |        |  |
|   |                                                                     |                                                       |                                                |                       |        |  |

#### 

Data will every 20 second logging data, when data logging to the third just one minute so will append a file to destination path. When fill with the data area, the data will overwrite at the same file.

| 💌 M | icrosoft E | ixcel - I | Data_13415 | 0.xls 🗕     | Acc                  | ording         | to the f        | irst time | logging data          | for file name   |
|-----|------------|-----------|------------|-------------|----------------------|----------------|-----------------|-----------|-----------------------|-----------------|
| :1  | 檔案(F)      | 編輯(E)     | 檢視(♡)      | 插入①         | 格式(())               | 工具( <u>T</u> ) | 資料(D)           | 視窗(₩)     | 說明( <u>H</u> ) Adobel | PDF( <u>B</u> ) |
| 新細  | 明體         |           | - 12       | - B         | <u>z</u> <u>u</u> ∣≣ |                | • <b>a</b> • \$ | % , 🕇     |                       | 🛛 • 🔗 • 🗛 • 📘   |
| i n | pi 🛛       | 2.81      |            | 9 10. I X   | - Ca 🕰               | - 🍼 🖾          | 7 - (21 -       | 🧕 Σ -     | · 2 J Z J   🛍 🦚       | 100% - 🕜 📘      |
| _   |            | )         |            | fx          |                      |                |                 |           |                       |                 |
|     | A          | -         | В          |             |                      | С              |                 |           | D                     | E               |
| 1   |            |           |            |             |                      |                | Daily R         | eport     |                       | _               |
| 2   |            |           | Tim        | e           |                      | Data1          |                 | [         | Data2                 | Data Average    |
| 3   |            | 06/       | 01/2011 1  | 3:41:50     |                      |                | 19567           |           | 58701                 | 39134           |
| 4   |            | 06/       | 01/2011 1  | .3:42:10    |                      |                | 19757           |           | 59271                 | 39514           |
| 5   |            | 06/       | 01/2011 1  | 3:42:30     |                      |                | 19948           |           | 59844                 | 39896           |
| 6   |            |           |            |             |                      |                |                 |           |                       | #DIV/0!         |
| 7   |            |           | Data log   | ging to t   | the thir             | d data j       | ust one         | minute    | , then                | #DIV/0!         |
| 8   |            |           | will crea  | te a file t | to desti             | nation         | path.           |           |                       | #DIV/0!         |
| 9   |            |           |            |             |                      |                |                 |           |                       | #DIV/0!         |
| 10  |            |           |            |             |                      |                |                 |           |                       | #DIV/0!         |
| 11  |            |           |            |             |                      |                |                 |           |                       | #DIV/0!         |
| 12  |            |           |            |             |                      |                |                 |           |                       | #DIV/0!         |
| 13  |            |           |            |             |                      |                |                 |           |                       | #DIV/0!         |
| 14  |            |           |            |             |                      |                |                 |           |                       | #DIV/0!         |
| 15  |            |           |            |             |                      |                |                 |           |                       | #DIV/0!         |
| 16  |            |           |            |             |                      |                |                 |           |                       | #DIV/0!         |
| 17  |            |           |            |             |                      |                |                 |           |                       | #DIV/0!         |
| 18  |            |           |            |             |                      |                |                 |           |                       | #DIV/0!         |
| 19  |            |           |            |             |                      |                |                 |           |                       | #DIV/0!         |
| 20  |            |           |            |             |                      |                |                 |           |                       | #DIV/0!         |

Data logging to the third data then stop data logging. Re-execute eServer and it will data logging to the fourth data.

| 1  | eServer_excel_Excell1 |                     |                         |       |              |  |  |  |  |
|----|-----------------------|---------------------|-------------------------|-------|--------------|--|--|--|--|
|    | A                     | В                   | С                       | D     | E            |  |  |  |  |
| 1  |                       |                     | Daily Re                | eport |              |  |  |  |  |
| 2  |                       | Time                | Data1                   | Data2 | Data Average |  |  |  |  |
| 3  |                       | 06/01/2011 13:41:50 | 19567                   | 58701 | 39134        |  |  |  |  |
| 4  |                       | 06/01/2011 13:42:10 | 19757                   | 59271 | 39514        |  |  |  |  |
| 5  |                       | 06/01/2011 13:42:30 | 19948                   | 59844 | 39896        |  |  |  |  |
| 6  | $\rightarrow$         | 06/01/2011 13:42:50 | 20140                   | 60420 | 40280        |  |  |  |  |
| 7  |                       | 06/01/2011 13:52:32 | 25711                   | 11597 | 18654        |  |  |  |  |
| 8  |                       | 06/01/2011 13:52:51 | 25890                   | 12134 | 19012        |  |  |  |  |
| 9  |                       | Data logging to t   | he fourth data, it will |       | #DIV/0!      |  |  |  |  |
| 10 |                       | not clear existing  | data.                   |       | #DIV/0!      |  |  |  |  |
| 11 |                       |                     |                         |       | #DIV/0!      |  |  |  |  |
| 12 |                       |                     |                         |       | #DIV/0!      |  |  |  |  |
| 13 |                       |                     |                         |       | #DIV/0!      |  |  |  |  |
| 14 |                       |                     |                         |       | #DIV/0!      |  |  |  |  |
| 15 |                       |                     |                         |       | #DIV/0!      |  |  |  |  |
| 16 |                       |                     |                         |       | #DIV/0!      |  |  |  |  |
| 17 |                       |                     |                         |       | #DIV/0!      |  |  |  |  |
| 18 |                       |                     |                         |       | #DIV/0!      |  |  |  |  |
| 19 |                       |                     |                         |       | #DIV/0!      |  |  |  |  |
| 20 |                       |                     |                         |       | #DIV/0!      |  |  |  |  |

#### Condition:

## Add a new file <sup>,</sup>Every 10 second logging data <sup>,</sup>Auto save time is one minute <sup>,</sup>Check <sup>『</sup>follow the last stop logging position 』<sup>,</sup>Arrange data area is 18.

Data will every 10 second logging data, when data logging to the sixth then stop Excel logging, and will append a new file at destination path. When fill with the data area, the data will append a new file at the destination path

| /图 | Tem77C1 |                       |                        |          |              |
|----|---------|-----------------------|------------------------|----------|--------------|
|    | A       | В                     | С                      | D        | E            |
| 1  |         |                       | Daily Rej              | port     |              |
| 2  |         | Time                  | Data1                  | Data2    | Data Average |
| 3  |         | 05/31/2011 17:18:19   | 42922                  | 63230    | 53076        |
| 4  |         | 05/31/2011 17:18:28   | 43015                  | 63509    | 53262        |
| 5  |         | 05/31/2011 17:18:38   | 43111                  | 63797    | 53454        |
| 6  |         | 05/31/2011 17:18:49   | 43207                  | 64085    | 53646        |
| 7  |         | 05/31/2011 17:18:59   | 43303                  | 64373    | 53838        |
| 8  |         | 05/31/2011 17:19:09   | 43399                  | 64661    | 54030        |
| 9  |         |                       |                        |          | #DIV/0!      |
| 10 |         | Next time execute eS  | erver will record this | position | #DIV/0!      |
| 11 |         | and start data loggin | g.                     |          | #DIV/0!      |
| 12 |         |                       |                        |          | #DIV/0!      |
| 13 |         |                       |                        |          | #DIV/0!      |
| 14 |         |                       |                        |          | #DIV/0!      |
| 15 |         |                       |                        |          | #DIV/0!      |
| 16 |         |                       |                        |          | #DIV/0!      |
| 17 |         |                       |                        |          | #DIV/0!      |
| 18 |         |                       |                        |          | #DIV/0!      |
| 19 |         |                       |                        |          | #DIV/0!      |
| 20 |         |                       |                        |          | #DIV/0!      |

Stop Excel data logging then execute eServer, the existing data will not clear and data logging will keep the last record and continue logging data.

| 1  | eServer_exc | el_Excel11             |                        |       |              |
|----|-------------|------------------------|------------------------|-------|--------------|
|    | A           | В                      | С                      | D     | E            |
| 1  |             |                        |                        |       |              |
| 2  |             | Time                   | Data1                  | Data2 | Data Average |
| 3  |             | 05/31/2011 17:18:19    | 42922                  | 63230 | 53076        |
| 4  |             | 05/31/2011 17:18:28    | 43015                  | 63509 | 53262        |
| 5  |             | 05/31/2011 17:18:38    | 43111                  | 63797 | 53454        |
| 6  |             | 05/31/2011 17:18:49    | 43207                  | 64085 | 53646        |
| 7  |             | 05/31/2011 17:18:59    | 43303                  | 64373 | 53838        |
| 8  |             | 05/31/2011 17:19:09    | 43399                  | 64661 | 54030        |
| 9  |             | 05/31/2011 17:19:50    | 43790                  | 298   | 22044        |
| 10 |             |                        |                        |       | #DIV/0!      |
| 11 |             | Keep last data record  | l and contiune data lo | gging | #DIV/0!      |
| 12 |             | and will not clear the | existing data.         |       | #DIV/0!      |
| 13 |             |                        |                        |       | #DIV/0!      |
| 14 |             |                        |                        |       | #DIV/0!      |
| 15 |             |                        |                        |       | #DIV/0!      |
| 16 |             |                        |                        |       | #DIV/0!      |
| 17 |             |                        |                        |       | #DIV/0!      |
| 18 |             |                        |                        |       | #DIV/0!      |
| 19 |             |                        |                        |       | #DIV/0!      |
| 20 |             |                        |                        |       | #DIV/0!      |